| 機密等級:一般性 | 文件名稱:FortiClient VPN 設定說明  |  |
|----------|----------------------------|--|
|          | 文件編號: FortiClient VPN 設定說明 |  |

# FortiClient VPN 使用說明

# 思普股份有限公司

2021.05

文件編號: FortiClient VPN 設定說明

目錄

| - \              | <mark>下載 FortiClient VPN 軟體</mark> 1  |
|------------------|---------------------------------------|
| А.               | 電腦:Windwos/Mac OS/Linux1              |
| В.               | 手機:APP Store/Play 商店2                 |
| ニヽ               | <mark>SSLVPN 軟體安裝</mark> 2            |
| А.               | 點選下載後 SSLVPN 檔案2                      |
| В.               | 安裝程序3                                 |
| <mark>三</mark> 、 | <mark>Windows SSLVPN 設定</mark> 6      |
| А.               | 點選桌面 FortiClient VPN,配置 VPN 連線        |
| B.               | 建立新 VPN 連線6                           |
| C.               | VPN 連線                                |
| D.               | 確認 FortiClientVPN 已連線9                |
| 四、               | <mark>Mac OSX SSLVPN 設定</mark> 10     |
| А.               | 點選桌面 FortiClient,配置 VPN10             |
| B.               | 建立新 VPN 連線11                          |
| C.               | <b>VPN 連線</b>                         |
| D.               | 確認 FortiClientVPN 已連線12               |
| <mark>五、</mark>  | <mark>手機 iOS SSLVPN 設定</mark> 13      |
| А.               | 點選 App FortiClient VPN,配置 VPN13       |
| B.               | 建立新 VPN 連線14                          |
| C.               | 確認 VPN 已連線14                          |
| <mark>六、</mark>  | <mark>手機 Android SSL VPN 設定</mark> 15 |
| А.               | 點選 App FortiClient VPN,配置 VPN15       |
| B.               | 建立新 VPN 連線15                          |
| C.               | 確認 FortiClientVPN 已連線16               |

| 機密等級:一般性 | 文件名稱:FortiClient VPN 設定說明  |  |
|----------|----------------------------|--|
|          | 文件編號: FortiClient VPN 設定說明 |  |

#### ー、 下載 FortiClient VPN 軟體

#### A. 電腦: Windwos/Mac OS/Linux

官網下載頁面: <u>https://www.forticlient.com/downloads</u>

#### 1. 點選紅框框處 Product Downloads

| E. BTIDET   |                   |                            |                           | REQUEST A DEMO          | SUPPORT  |          |  |
|-------------|-------------------|----------------------------|---------------------------|-------------------------|----------|----------|--|
| NETWORK     | CLOUD<br>SECURITY | SECURITY                   | ZERO TRUST<br>ACCESS      | SECURI                  | TY-AS-A- | DISCOVER |  |
|             | FortiGuard Out    | break Alerts: what you nee | ed to know about the late | est cybersecurity attac | ks       |          |  |
| Free Trials | and Product       | Downloads                  |                           |                         |          | ٦.       |  |
| Free Trials | Product Downloads |                            |                           |                         |          |          |  |
|             |                   |                            |                           |                         |          |          |  |

#### 2. 往下滑至 FortiClient VPN, 點選適合自己電腦環境的版本

#### FortiClient VPN

The VPN-only version of FortiClient offers SSL VPN and IPSecVPN, but does not include any support. Download the best VPN software for multiple devices.

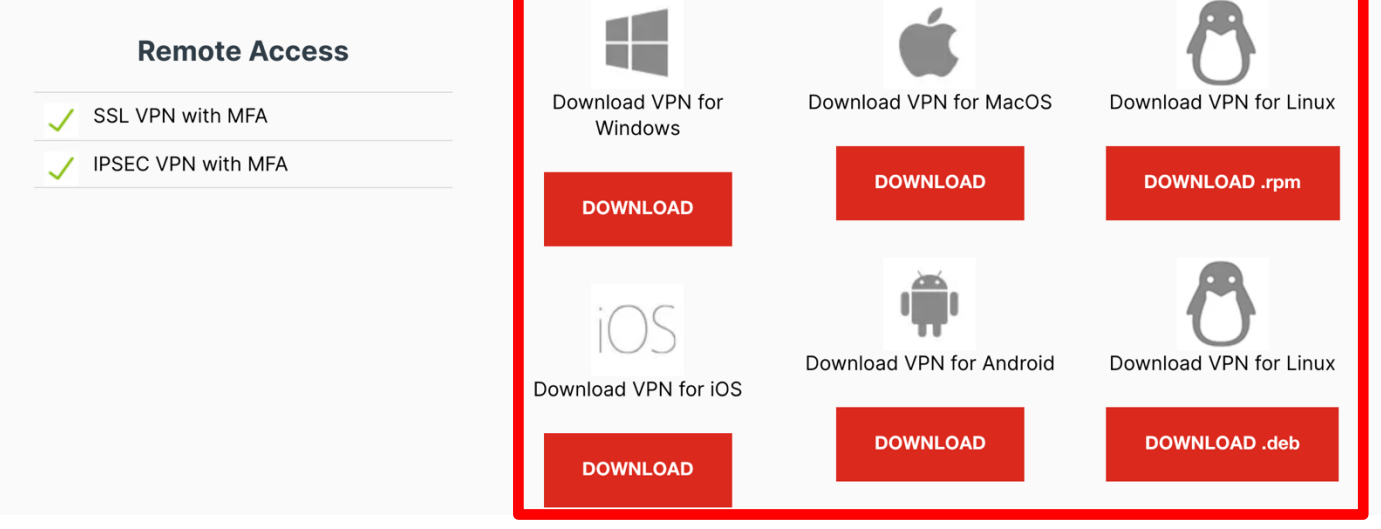

| 機密等級:一般性 | 文件名稱:FortiClient VPN 設定說明  |  |
|----------|----------------------------|--|
|          | 文件編號: FortiClient VPN 設定說明 |  |

## B. 手機: APP Store/Play 商店

| PP Stor                                            | ce 下載捜                                        | 尋 "Fort           | iClient | VPN"             |                                                                          |                                         |                              |
|----------------------------------------------------|-----------------------------------------------|-------------------|---------|------------------|--------------------------------------------------------------------------|-----------------------------------------|------------------------------|
| 搜尋                                                 | FortiClie                                     | nt VPN            |         | ÷                |                                                                          |                                         | ۹ :                          |
|                                                    | Fortinet                                      | ሰ                 |         |                  | FortiCliv<br>Fortinet                                                    | ent VPN                                 |                              |
| <b>5.0★★★</b>                                      | **                                            | <b>4+</b><br>年龄   |         | R                | 4.0★ 超過 10<br>                                                           | 0萬次  <br><sub>欠勲</sub> │ <sub>3 i</sub> | <mark>3+</mark><br>氮以上⊙      |
| 🛾 Settings 🕈 🛛 2                                   | :24 PM 💼 ) +                                  | G Settings        |         |                  | 安顿                                                                       | t                                       |                              |
| VPN                                                |                                               |                   |         | -                | 552 (0.5-2) (512)                                                        |                                         |                              |
| UPGRADE TO THE FULL VER<br>FEATURES AND RECEIVE TE | ISION TO ACCESS ADDITIONAL<br>CHNICAL SUPPORT | Add Configuration |         | Act VP<br>Act VP | N Under Steller<br>N Under Steller<br>New York States<br>New York States | (P                                      | ()                           |
| Connections                                        | select connection >                           | ssidemo           |         | STREET           | N Al Tarota Office<br>N S Venceuser Office                               | Vacuum dilue<br>Last Service: 005       | Vancoucer Office<br>Servinge |
| VPN                                                |                                               |                   |         |                  |                                                                          | Contraction (Contraction)               | Conract                      |
| Status                                             |                                               |                   |         |                  | 0 ( P O )                                                                | Electronic                              | * 0 1                        |
|                                                    |                                               |                   |         | 關於               | 於這個應用程式                                                                  |                                         | $\rightarrow$                |
|                                                    |                                               |                   |         | For<br>VP1       | tiClient VPN應用程序允許<br>N連接                                                | 您創建到防火牆的                                | 的安全                          |
| Today                                              | App                                           | w Q<br>Arcade 搜尋  |         | ۹) (I            | <b>1</b> #                                                               |                                         |                              |

# <mark>ニ、 SSLVPN 軟體安裝</mark>

## A. 點選下載後 SSLVPN 檔案

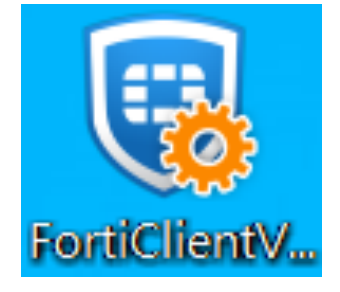

| 機密等級:一般性 | 文件名稱:FortiClient VPN 設定說明  |  |
|----------|----------------------------|--|
|          | 文件編號: FortiClient VPN 設定說明 |  |

## B. 安裝程序

| 🛃 FortiClient VPN 安裝程式                       |                             | _         |    | ×        |
|----------------------------------------------|-----------------------------|-----------|----|----------|
| 歡迎使用 FortiClient VPN 分                       | <b><del></del><br/>安装精霊</b> |           |    |          |
| 安裝精靈將在您的電腦上安裝 FortiClient<br>或按 [取消] 結束安裝精靈。 | VPN ◎ 請按 [T                 | ー步] 繼續進行, |    |          |
|                                              |                             |           |    |          |
|                                              |                             |           |    |          |
|                                              |                             |           |    |          |
| ▶ 是的, 我已經閱讀並同意                               | 許可協議                        | 下一步(N)    | 取消 |          |
|                                              |                             |           |    |          |
| 🛃 FortiClient VPN 安裝程式                       |                             | —         |    | $\times$ |
| <b>目的地資料夾</b><br>按一下 [完成] 按鈕結束安裝精靈。          |                             |           |    |          |
| 安裝 FortiClient VPN 到:                        |                             |           |    |          |
|                                              |                             |           |    |          |
| C:\Program Files\Fortinet\FortiClient\       |                             |           |    |          |
| 變更(C)                                        |                             |           |    |          |
|                                              |                             |           |    |          |
|                                              |                             |           |    |          |
|                                              |                             |           |    |          |
|                                              |                             |           |    |          |
|                                              | 上一步(B)                      | 下一步(N)    | 取消 |          |

| 機密等級:一般性 | 文件名稱:FortiClient VPN 設定說明  |  |
|----------|----------------------------|--|
|          | 文件編號: FortiClient VPN 設定說明 |  |

| 🛃 FortiClient VPN 安裝程式                  |           |      |       |     |      | $\times$ |
|-----------------------------------------|-----------|------|-------|-----|------|----------|
| 準備安裝 FortiClient VPN                    |           |      |       |     |      |          |
| 按一下 [安裝] 即可開始安裝。按一一<br>按一下 [取消] 可結束此精靈。 | Ҟ [上一步] Ҭ | 可檢閲或 | 變更您的  | 任何安 | 装設定。 |          |
|                                         | 上一步(B)    | 安    | 装(I)  |     | 取消   |          |
| 🛃 FortiClient VPN 安裝程式                  |           |      |       |     |      | ×        |
| 正在安裝 FortiClient VPN                    |           |      |       |     |      |          |
| 安裝程式精靈正在安裝 FortiClient VPN              | ,請稍候。     |      |       |     |      |          |
| 狀態:                                     |           |      |       |     |      |          |
|                                         |           |      |       |     |      |          |
|                                         |           |      |       |     |      |          |
|                                         |           |      |       |     |      |          |
|                                         | 上一        | 步(B) | 了一步(1 | 1)  | 取消   | Í        |

| 機密等級:一般性 | 文件名稱:FortiClient VPN 設定說明  |  |
|----------|----------------------------|--|
|          | 文件編號: FortiClient VPN 設定說明 |  |

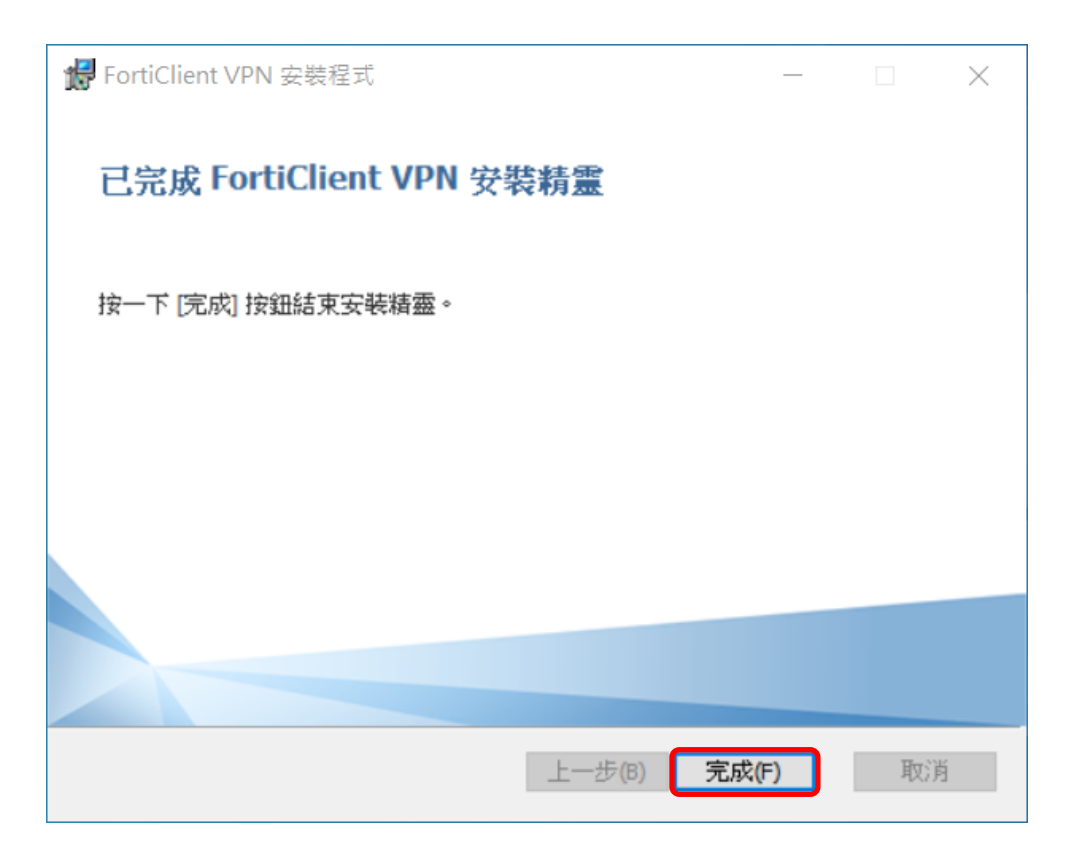

| 機密等級:一般性 | 文件名稱:FortiClient VPN 設定說明  |  |
|----------|----------------------------|--|
|          | 文件編號: FortiClient VPN 設定說明 |  |

# 三、 Windows SSLVPN 設定

#### A. 點選桌面 FortiClient VPN,配置 VPN 連線

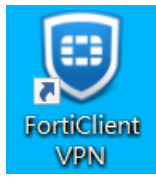

#### B. 建立新 VPN 連線

| <page-header><page-header><page-header><image/><page-header></page-header></page-header></page-header></page-header> | File Help       |                 |
|----------------------------------------------------------------------------------------------------|-----------------|-----------------|
| <image/> <image/> <image/> <text><text><text><text></text></text></text></text>                                      | FortiClient VPN | <b># 0 0 </b> A |
|                                                                                                    | <image/>        |                 |

| 機密等級:一般性 | 文件名稱:FortiClient VPN 設定說明  |  |
|----------|----------------------------|--|
|          | 文件編號: FortiClient VPN 設定說明 |  |

| File Help                                                     |                                                                       |                          |
|---------------------------------------------------------------|-----------------------------------------------------------------------|--------------------------|
| FortiClient VPN                                               |                                                                       | <b>* * * *</b>           |
| Upgrade to the full version to access additional features and | receive technical support.                                            |                          |
|                                                               |                                                                       |                          |
|                                                               | RESS VPN                                                              |                          |
| File Help                                                     |                                                                       |                          |
| FortiClient VPN                                               |                                                                       | <b># 0 0 0 </b>          |
| Upgrade to the full version to access additional feature      | ires and receive technical support.                                   |                          |
| the MONL Joseff                                               |                                                                       |                          |
| 新 VPN 建按                                                      |                                                                       |                          |
| VPN                                                           | SSL-VPN IPsec VPN                                                     | XML                      |
| <b>建接</b> 名                                                   |                                                                       |                          |
| 1013年                                                         |                                                                       |                          |
| 36372 37103                                                   | Contraction Contention ○ 台定義结コ 443                                    | - 遠程網關: vpn.ypu.edu.tw ] |
| alara 2.545 Y.C. Ba                                           | Enable Single Sign On (SSO) for VPN                                   | Junnel                   |
| 一切正                                                           | ● 登録時提示 ○ 保存登録者 「                                                     |                          |
|                                                               | 通到無效的伺服器証書不能示                                                         | 端口:預設 443(不用改) 2         |
|                                                               | - 「 <u></u> ())<br>「<br>())<br>())<br>())<br>())<br>())<br>())<br>()) | _ <mark>3.</mark>        |
|                                                               |                                                                       |                          |
|                                                               |                                                                       |                          |
|                                                               |                                                                       |                          |
|                                                               |                                                                       |                          |
| VPN · SSL-VPN                                                 |                                                                       |                          |
| 1. 退程網關·vpn.ypu                                               | i.edu.tw                                                              |                          |
| 2.端口: 11 設 443                                                |                                                                       |                          |
| 3. 確認點選係仔                                                     |                                                                       |                          |

| 機密等級:一般性 | 文件名稱:FortiClient VPN 設定說明  |  |
|----------|----------------------------|--|
|          | 文件編號: FortiClient VPN 設定說明 |  |

#### C. VPN 連線

......

| ніс нер   |                                                                                                    |
|-----------|----------------------------------------------------------------------------------------------------|
| ٩         | FortiClient VPN                                                                                                    |
| Upgrade t | o the full version to access additional features and receive technical support.                                                                                                    |
|           | 日前名         開前名         第第         一         ●         ●         ●         ●         ●         ●         ●         ●         ●         ●         ●         ●         ●         ●         ●         ●         ●         ●         ●         ●         ●         ●         ●         ●         ●         ●         ●         ●         ●         ●         ●         ●         ●         ●         ●         ●         ●         ●         ●         ●         ●         ●         ●         ●         ●         ●         ●         ●         ●         ●         ●         ● |
| 安全性智訊     | ▲<br>這個網頁需要安全連續,也就是要經過伺服装驗證。                                                                                                    |
|           | 證僅網驗約憑證蓋發音未被僅任或不明,要總續?<br><u>量①                                     </u>                                                                                                    |
| File Help | FortiClient VPN                                                                                                    |
| Upgrade 1 | to the run version to access additional features and receive technical support.                                                                                                    |

|  | 機密等級:一般性 | 文件名稱:FortiClient VPN 設定說明  |  |
|--|----------|----------------------------|--|
|  |          | 文件編號: FortiClient VPN 設定說明 |  |

#### D. 確認 FortiClientVPN 已連線

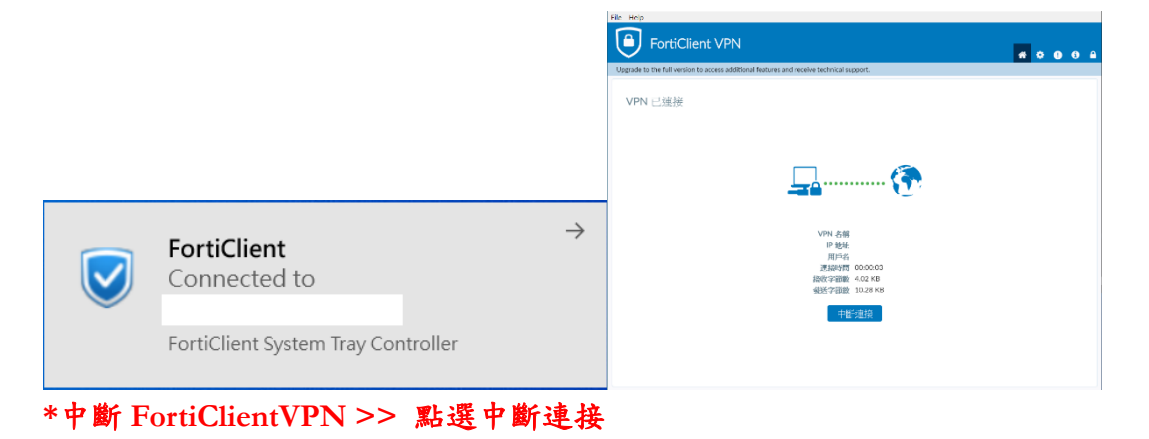

| 機密等級:一般性 | 文件名稱:FortiClient VPN 設定說明  |  |
|----------|----------------------------|--|
|          | 文件編號: FortiClient VPN 設定說明 |  |

## 四、 Mac OSX SSLVPN 設定

#### A. 點選桌面 FortiClient, 配置 VPN

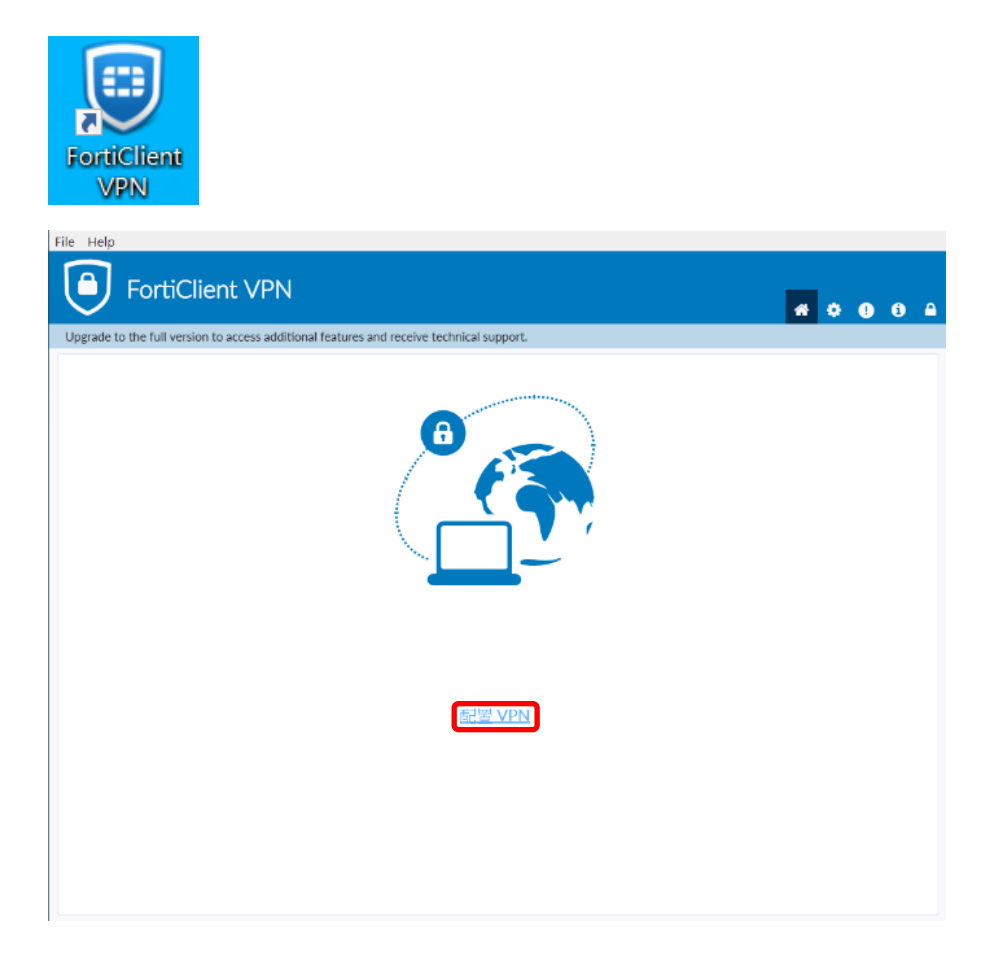

| 機密等級:一般性 | 文件名稱:FortiClient VPN 設定說明  |  |
|----------|----------------------------|--|
|          | 文件編號: FortiClient VPN 設定說明 |  |

#### B. 建立新 VPN 連線

| VPN        | SSL-VPN IPsec VPN              |
|------------|--------------------------------|
| 連接名        |                                |
| 描述<br>遠程網關 |                                |
|            |                                |
| 客戶端証書      |                                |
| 認証         | ● 登錄時提示 ○ 保存登錄タ                |
|            | □ 週到無效的伺服器缸書 端口:預設 443(不用改) 2. |
|            | 取消 保存 3.                       |
|            |                                |

2. 编口:預設 44 3.確認點選保存

| 機密等級:一般性 | 文件名稱:FortiClient VPN 設定說明  |  |
|----------|----------------------------|--|
|          | 文件編號: FortiClient VPN 設定說明 |  |

#### C. VPN 連線

| 正在連接 VPN spro              |                                 |
|----------------------------|---------------------------------|
| VPN Authentication<br>spro |                                 |
| 用戶名 密碼                     | ←輸入用戶名與密碼<br>(使用校園 Email 帳號/密碼) |
| 取消 連接                      |                                 |

#### D. 確認 FortiClientVPN 已連線

| FortiClient            |                                  |
|------------------------|----------------------------------|
| VPN 已連接                |                                  |
| VPN 名稱<br>IP 地址<br>用戶名 |                                  |
| 連接時間<br>接收字節數<br>發送字節數 | 00:01:47<br>83.13 KB<br>43.98 KB |
| 中斷                     | 連接                               |

\*中斷 FortiClientVPN >> 退出 FortiClient VPN

| 機密等級:一般性 | 文件名稱:FortiClient VPN 設定說明  |  |
|----------|----------------------------|--|
|          | 文件編號: FortiClient VPN 設定說明 |  |

# 五、 手機 iOS SSLVPN 設定

## A. 點選 App FortiClient VPN, 配置 VPN

|                                                                                                    | •1  台湾 | 大哥大 4G         | 上午 9:45            | 🕫 🍯 49% 🔳 |             |      |
|----------------------------------------------------------------------------------------------------|--------|----------------|--------------------|-----------|-------------|------|
| Privacy Policy Highlights                                                                                                    | < VPI  | N              | VPN                | Done      |             |      |
|                                                                                                    |        |                |                    |           |             |      |
| Forticlient DOES NOT collect any user specific<br>personal information like username, photos or email<br>address and send to Fortinet.                                                                                                    | Ð      | Add Config     | uration            |           |             |      |
| Analytics<br>FortiClient Application may collect<br>some anonymous usage information<br>and send to Fortinet for App<br>enhancements & usability                                                                                                    | USER   | Scan Fortio    | Guard Cloue        | d QR Code |             |      |
| VPN<br>FortiClient Application does not<br>monitor user's VPN traffic.<br>This is a free version of FortiClient VPN<br>software with limited feature support.<br>Please upgrade to the licensed version for<br>advanced features and technical support. |        |                |                    |           |             |      |
| By selecting "I accept" below, you agree to FortiClient<br>Apps Terms of Service and Privacy Policy.                                                                                                    |        | (8)            |                    |           | _           |      |
|                                                                                                    |        | VPN            |                    | About     |             |      |
| .∎ 台湾大哥大 4G 上午 9:46                                                                                                    | 7      | <b>0</b> 49% 🔳 | <u></u>            |           |             |      |
| Cancel Add/Edit VPN                                                                                                    |        | Save           |                    |           |             |      |
| ACCOUNT INFO                                                                                                    |        |                | ר 1                |           |             |      |
| Name                                                                                                    |        |                | <mark>י י</mark> נ | Name ·    | ypu-vpn     |      |
| Host                                                                                                    |        |                | <u>]</u> 2         | Host :    | vpn.ypu.edu | ı.tv |
| Port                                                                                                    |        | 44:            | ₃ <mark>3</mark>   | Port: ₩   | 钜 Port443   | 不    |
| User                                                                                                    |        |                |                    | , or , ,  |             |      |
| SERVER CERTIFICATE                                                                                                    |        |                |                    |           |             |      |
| Hide invalid certificate warning                                                                                                    | J      | 0              |                    |           |             |      |
| CLIENT CERTIFICATE                                                                                                    |        |                |                    |           |             |      |
| Use Certificate                                                                                                    |        | $\bigcirc$     |                    |           |             |      |
|                                                                                                    |        |                |                    |           |             |      |
|                                                                                                    |        |                |                    |           |             |      |
|                                                                                                    | :=     |                |                    |           |             |      |

| 機密等級:一般性 | 文件名稱:FortiClient VPN 設定說明  |  |
|----------|----------------------------|--|
|          | 文件編號: FortiClient VPN 設定說明 |  |

#### B. 建立新 VPN 連線

| ••II 台湾大哥大 4G 上                                           | 午9:50 ∜ ¥ 48% ■                            | •III 台湾大哥大 4G 下午      | 4:39 - २ 0 58% ■ | •III 台湾大哥大 4G 下午                                            | 4:38 🛷 🖬 59% 🔳                          |
|-----------------------------------------------------------|--------------------------------------------|-----------------------|------------------|-------------------------------------------------------------|-----------------------------------------|
| VPN                                                       |                                            | VPN                   |                  | VPN                                                         |                                         |
| UPGRADE TO THE FULL V<br>ADDITIONAL FEATURES /<br>SUPPORT | VERSION TO ACCESS<br>AND RECEIVE TECHNICAL | UPGR<br>ADDI1<br>SUPP | nd password      | UPGRADE TO THE FULL VE<br>ADDITIONAL FEATURES AN<br>SUPPORT | RSION TO ACCESS<br>ID RECEIVE TECHNICAL |
| Connections                                               | spro >                                     | Con                   | ro >             | Connections                                                 | spro >                                  |
| VPN                                                       |                                            | VPN Cancel            | ок               | VPN                                                         | connection                              |
| Status                                                    | Disconnected                               | Save Password         |                  | This connection is<br>OK to c                               | s untrusted. Press                      |
|                                                           |                                            | Status                | Connecting       | Cancel<br>Status                                            | OK                                      |
|                                                           |                                            |                       |                  |                                                             |                                         |
|                                                           |                                            |                       |                  |                                                             |                                         |
|                                                           |                                            |                       |                  |                                                             |                                         |
| (A)<br>VPN                                                | About                                      | VPN                   | About            | (A)<br>VPN                                                  | About                                   |
| 4. 選擇 VF                                                  | N 滑動標記                                     |                       |                  |                                                             |                                         |
| 5. 帳號密码                                                   | 馬輸入校園 E                                    | mail 帳 密              |                  |                                                             |                                         |

6. 跳出 Untrsted connection>點選 OK

#### C. 確認 VPN 已連線

| ••III 台湾大哥大 4G 亚州 「                                   | 下午4:39 🦪 🖉 57% 🔳                             |
|-------------------------------------------------------|----------------------------------------------|
| UPGRADE TO THE FULL<br>ADDITIONAL FEATURES<br>SUPPORT | VERSION TO ACCESS<br>S AND RECEIVE TECHNICAL |
| Connections                                           | >                                            |
| VPN                                                   |                                              |
| Status                                                | Connected                                    |
| IP                                                    |                                              |
| Duration                                              | 00:00:02                                     |
| Sent                                                  | 552                                          |
| Received                                              | 252                                          |
|                                                       |                                              |
| (A)<br>VPN                                            | About                                        |

\*中斷連線點選"VPN 滑動按鈕"即可

| 機密等級:一般性 | 文件名稱:FortiClient VPN 設定說明  |  |
|----------|----------------------------|--|
|          | 文件編號: FortiClient VPN 設定說明 |  |

## 六、 手機 Android SSL VPN 設定

#### A. 點選 App FortiClient VPN, 配置 VPN

|    | FortiClient VPN                             | Ξ          | FortiClient VPN                          | Ξ        |
|----|---------------------------------------------|------------|------------------------------------------|----------|
|    | 添加 VPN                                      |            | SSL VPN 設置                               |          |
| 1. | <sup>lt</sup> <mark>VPN Name∶ypu-vpn</mark> |            | 隧道名                                      |          |
|    | VPN 類型                                      |            | 服務器<br>FortiGate 服務器: vpn.ypt            | u.edu.tw |
|    | O IPsec VPN                                 |            | 端口<br>443 端口預設 443 不改                    |          |
|    | 創建                                          | <b>3</b> . | 用戶名<br>FortiGate St用戶名:WINOC             | こ帳號      |
|    |                                             |            | <b>證書</b><br>PKCS12 格式的X.509 题書          | >        |
|    |                                             |            | 檢查服務器證書<br><sup>政用</sup>                 | >        |
|    |                                             |            | <b>CA 服務器證書</b><br>X.509 CA 服務器證書.cer 文件 | >        |
|    |                                             |            | 刑除VPN                                    |          |
|    |                                             |            | <b>刪除VPN 配置</b><br>刪除所有配置並從VPN 列表中移除     |          |

#### B. 建立新 VPN 連線

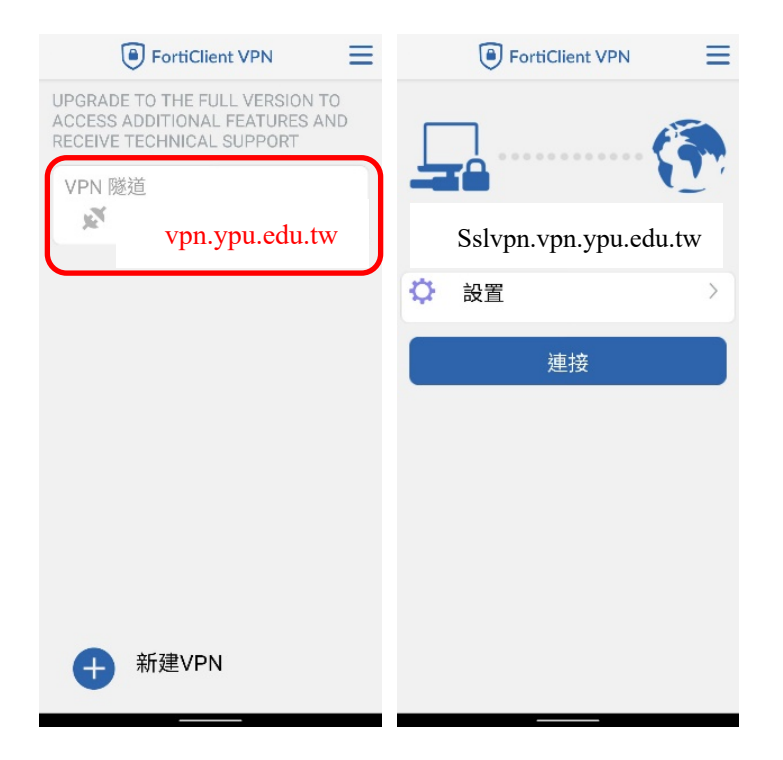

| 機密等級:一般性 | 文件名稱:FortiClient VPN 設定說明  |  |
|----------|----------------------------|--|
|          | 文件編號: FortiClient VPN 設定說明 |  |

## C. 確認 FortiClientVPN 已連線

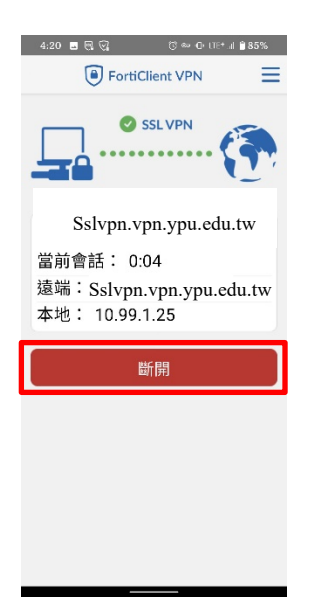

\*中斷 VPN 連接只須點擊"斷開"即可